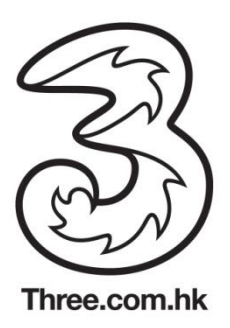

# Android 系統的Wi-Fi自動登入功能

用戶可於指定Android手機型號透過從Play Store安裝APP或以手動方式設定 Wi-Fi 自動登入功能。手動設定必須於有Wi-Fi網絡名稱"3HKWi-Fi"的熱點進行。

BlackBerry Priv 及DTEK 50已經可自動支援Wi-Fi 自動登入功能,用戶無需作任何設置。

#### (a) 從 PlayStore 安裝應用程式 (請插入3香港sim下載APP)

| 支援手機型號  |                          |  |
|---------|--------------------------|--|
| 牌子      | 型號                       |  |
| Samsung | GALAXY A3                |  |
| Samsung | GALAXY A5                |  |
| Samsung | GALAXY A5 (2016)         |  |
| Samsung | GALAXY A7                |  |
| Samsung | GALAXY A7 (2016)         |  |
| Samsung | GALAXY A8                |  |
| Samsung | GALAXY A9 (2016)         |  |
| Samsung | GALAXY C5                |  |
| Samsung | GALAXY C7                |  |
| Samsung | GALAXY EZ                |  |
| Samsung | GALAXY Express           |  |
| Samsung | GALAXY Express II        |  |
| Samsung | GALAXY Golden            |  |
| Samsung | GALAXY Grand 2           |  |
| Samsung | GALAXY Grand Neo         |  |
| Samsung | GALAXY Grand Prime       |  |
| Samsung | GALAXY J5                |  |
| Samsung | GALAXY J5 Prime          |  |
| Samsung | GALAXY J7 (2016)         |  |
| Samsung | GALAXY J7 Prime          |  |
| Samsung | GALAXY Mega              |  |
| Samsung | GALAXY Note              |  |
| Samsuna | GALAXY Note 10.1 2014 Ed |  |
| Samsung | GALAXY Note Edge         |  |
| Samsung | GALAXY Note II           |  |
| Samsung | GALAXY Note II LTE       |  |
| Samsung | GALAXY Note LTE          |  |
| Samsung | GALAXY Note3             |  |
| Samsung | GALAXY Note3 LTE         |  |
| Samsung | GALAXY Note3 Neo         |  |
| Samsung | GALAXT Note 5            |  |
| Samsung | GALAXY Note 7            |  |
| Samsung | GALAXY Pocket s5301      |  |
| Samsung | GALAXY S II              |  |
| Samsung | GALAXY S II LTE          |  |
| Samsung | GALAXY S III             |  |
| Samsung | GALAXY S III LTE         |  |
| Samsung | GALAXY S III mini        |  |
| Samsung | GALAXY S4                |  |
| Samsung | GALAXY S4 LTE            |  |
| Samsung | GALAXY S4 700m           |  |
| Samsung | GALAXY S5                |  |
| Samsung | GALAXY S6                |  |
| Samsung | GALAXY S6 Edge           |  |
| Samsung | GALAXY S6 Edge+          |  |
| Samsung | GALAXY S7                |  |
| Samsung | GALAXY S7 Edge           |  |
| Samsung | GALAXY Tab 3 10.1 LTE    |  |
| Samsung | GALAXY Tab 3 8           |  |
| Samsung | GALAXY TAD 3 8 LIE       |  |
|         |                          |  |
| НТС     | Butterfly s              |  |
| нтс     | Desire 310               |  |
| HTC     | Desire 700               |  |
| HTC     | Desire 816               |  |
| HTC     | ONE M8                   |  |
| HTC     | ONE max                  |  |
| HTC     | ONE S                    |  |
| HTC     |                          |  |
|         |                          |  |
| Alcatel | SHINE Lite               |  |
|         |                          |  |

| 牌子       | 型號                             |  |  |
|----------|--------------------------------|--|--|
| Sony     | Xperia C3                      |  |  |
| Sony     | Xperia C4 Dual                 |  |  |
| Sony     | Xperia E3                      |  |  |
| Sony     | Xperia E4g Dual                |  |  |
| Sony     | Xperia M2                      |  |  |
| Sony     | Xperia M4 Aqua                 |  |  |
| Sony     | Xperia SP                      |  |  |
| Sony     | Xperia T2 Ultra                |  |  |
| Sony     | Xperia T3                      |  |  |
| Sony     | Xperia V                       |  |  |
| Sony     | Xperia X Performance           |  |  |
| Sony     | Xperia XA                      |  |  |
| Sony     | Xperia XA Ultra                |  |  |
| Sony     | Xperia XZ                      |  |  |
| Sony     | Xperia Z                       |  |  |
| Sony     | Xperia Z Ultra                 |  |  |
| Sony     | Aperia Z1                      |  |  |
| Sony     | Aperia Z2                      |  |  |
| Sony     | Aperia Z3<br>Xperia Z3 Compact |  |  |
| Sony     | Xperia 73 Plus                 |  |  |
| Sonv     | Xperia Z3 Plus Dual            |  |  |
| Sony     | Xperia Z3 Tablet Compact       |  |  |
| Sonv     | Xperia Z4 Tablet               |  |  |
| Sonv     | Xperia Z5                      |  |  |
| Sony     | Xperia Z5 Premium              |  |  |
| Sony     | Xperia ZR                      |  |  |
| LG       | AKA                            |  |  |
| LG       | C70                            |  |  |
| LG       | D295 L Fino Dual               |  |  |
| LG       | G Flex 2                       |  |  |
| LG       | G2 Mini                        |  |  |
| LG       | G3                             |  |  |
| LG       | G3 Beat                        |  |  |
| LG       | G3 Dual-LTE                    |  |  |
| LG       | G4                             |  |  |
|          | G4 Dual                        |  |  |
| LG       | G4c                            |  |  |
| LG       | G5                             |  |  |
| 16       | KBITE                          |  |  |
| LG       | K10                            |  |  |
| LG       | L70                            |  |  |
| LG       | L90                            |  |  |
| LG       | Nexus 5X                       |  |  |
| LG       | Optimus G                      |  |  |
| LG       | Optimus Flex                   |  |  |
| LG       | Optimus G Pro                  |  |  |
| LG       | Optimus G Pro 2                |  |  |
| LG       | Optimus G Pro Lite             |  |  |
| LG       | Optimus G Lite                 |  |  |
| LG       | G2 Flex                        |  |  |
| LG       | Optimus G2                     |  |  |
| LG       | V10                            |  |  |
| LG       |                                |  |  |
| Huawei   | Mate S                         |  |  |
| Huawei   | P9 64GB                        |  |  |
| Huawei   | P9 Plus                        |  |  |
| ASUS     | ZE550ML                        |  |  |
| ASUS     | ZE551ML                        |  |  |
| ASUS     | ZenFone3 Deluxe                |  |  |
| Motorola | Moto G                         |  |  |
| Motorola | Moto G4 Plus                   |  |  |
| Motorola | Moto Z                         |  |  |
| ZTE      | Axon 7                         |  |  |
| 716      | A010                           |  |  |

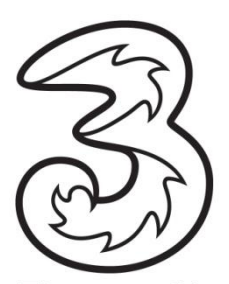

# Three.com.hk 如何下載及安裝程式

# (1) 打開 Play Store

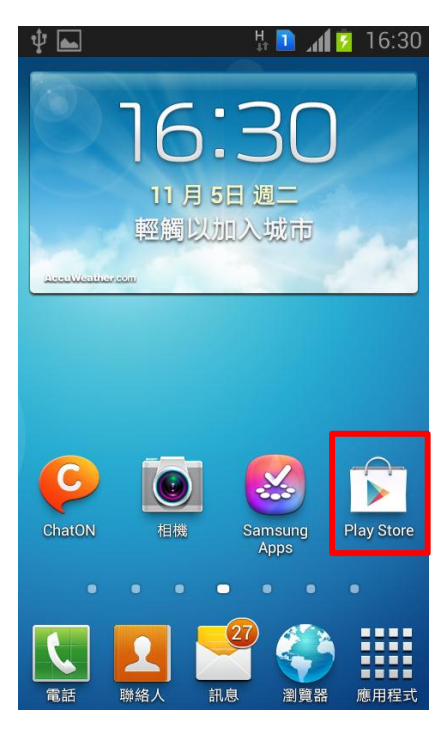

## (3) 按下 "安裝" APP

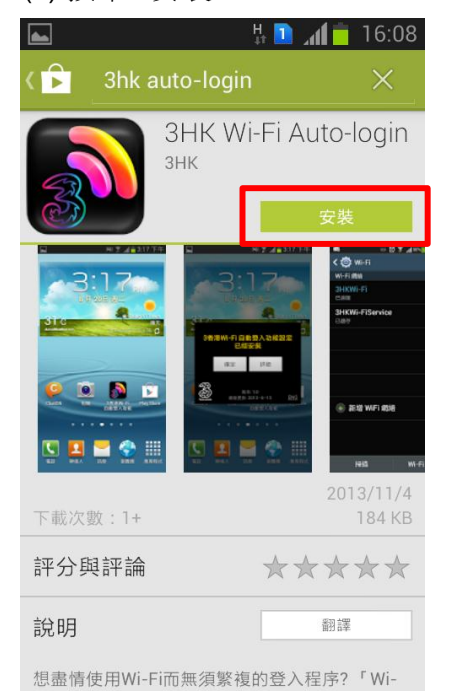

#### (2) 搜尋"3HK Wi-Fi Auto-login" APP

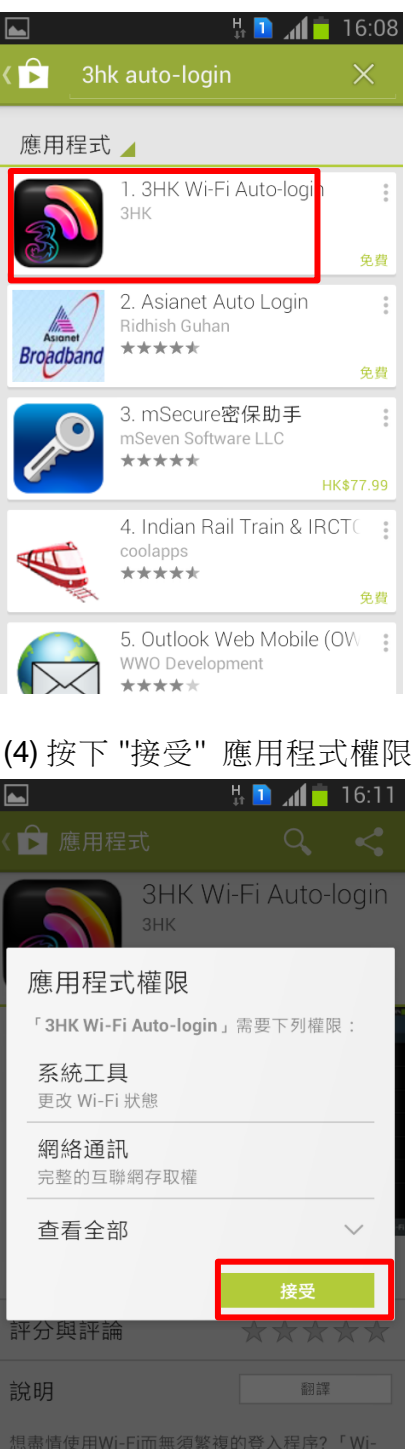

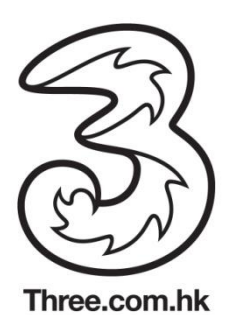

# **5)**應用程式下戴中

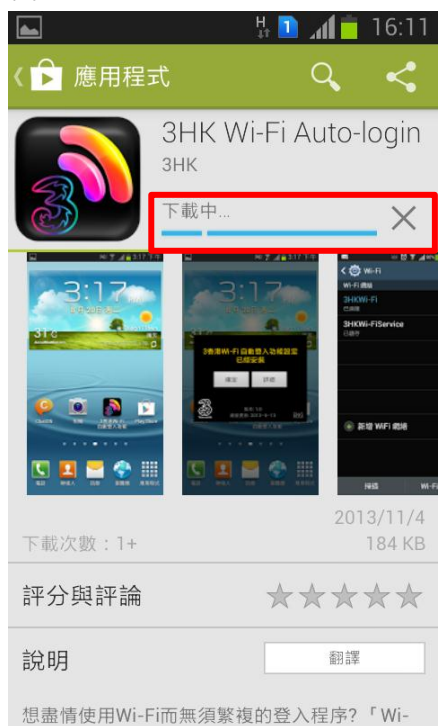

# (7) 按下 "確定" 安裝設定

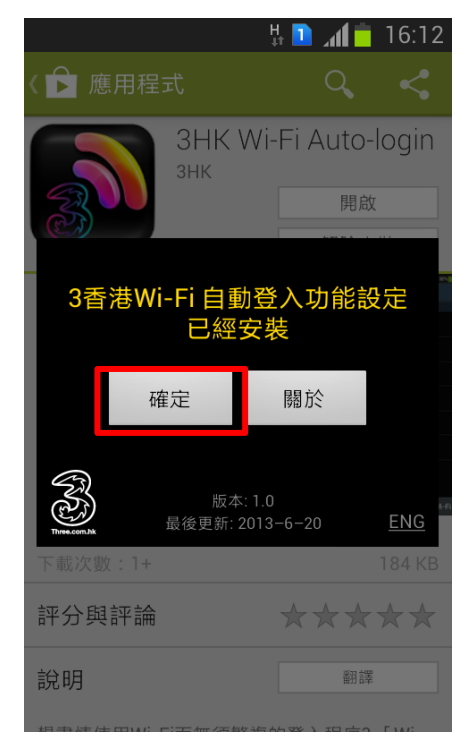

### (6) 打開應用程式

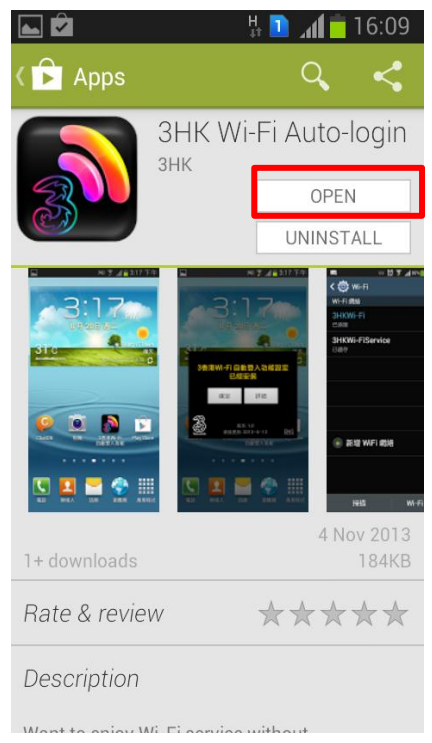

# (8) "APP 捷徑" 增新於主頁面當完 成安裝

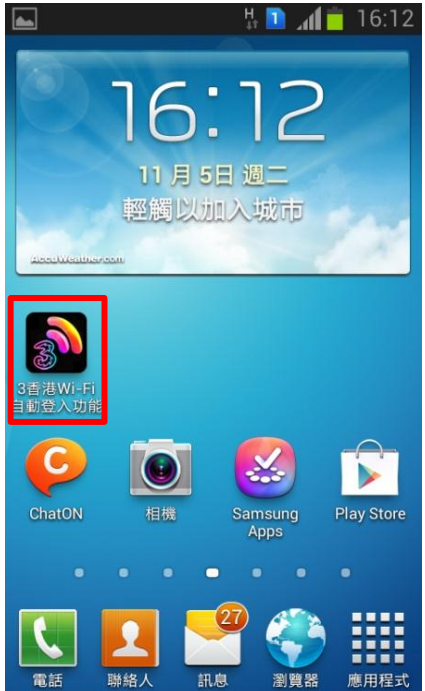

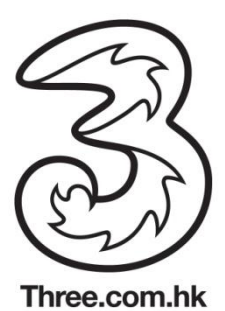

# (b) 手設設定Wi-Fi 自動登入功能

手動設定必須於有Wi-Fi網絡名稱"3HKWi-Fi"的熱點進行。

#### (1) 打開Wi-Fi 功能表並 選擇 "3HKWi-Fi"

| 🌚 Wi-Fi 網絡可用                     |                  |
|----------------------------------|------------------|
| <b>&lt; 🔯</b> Wi-Fi              |                  |
| Wi-Fi 網絡                         |                  |
| 3HKWi-Fi<br><sub>安全</sub>        | <b></b>          |
| 3HKWi-FiService<br><sup>開啟</sup> | (îŗ              |
| beware<br><sub>安全</sub>          | <b></b>          |
| hgc on air EX<br>開啟              | ((t-             |
| hgc_testing<br><sub>安全</sub>     | ( <b>†</b>       |
| NRAP3G-2<br><sub>安全</sub>        | ( <del>6</del> 6 |
| NRAP3G-5<br><sub>安全</sub>        |                  |
| NSN_HTT_5F<br>安全 (WPS 可用)        |                  |
| ONT54                            |                  |
| 掃描                               | Wi-Fi Direct     |

## (3) 等待連接Wi-F網絡

| ▲ 🌣                              | ⊚ 🧯 📶 96% 🛑 上午 10:45 |
|----------------------------------|----------------------|
| < 🔯 Wi-Fi                        |                      |
| Wi-Fi 網絡                         | O 正在連接               |
| 3HKWi-Fi<br>正在連接_                | <del>i</del> ))      |
| 3HKWi-FiService<br><sup>開啟</sup> | (îç                  |
| <b>beware</b><br><sub>安全</sub>   | <b></b>              |
| hgc on air EX<br><sub>開啟</sub>   | (¢                   |
| hgc_testing<br><sub>安全</sub>     | ( <b>7</b> )         |
| NRAP3G-2<br><sub>安全</sub>        | ( <b>†</b>           |
| NRAP3G-5<br><sub>安全</sub>        | ( <b>†</b>           |
| ONT54<br><sub>安全</sub>           | (ja                  |
| projectrw-wpa                    |                      |
| 掃描                               | Wi-Fi Direct         |

" 實際步驟因應手機配置而可能有所不同。

(2) 於"EAP方法"選擇 "SIM" 及按連 接

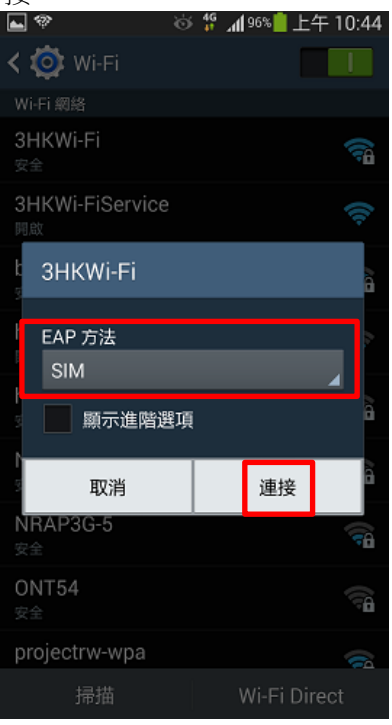

## (4) Wi-Fi 網絡已成功

| 建接                             |            |                |          |
|--------------------------------|------------|----------------|----------|
| <b>_</b>                       | 🗟 🚏 👯      | <b>1</b> 96% 📋 | 上午 10:45 |
| <b>&lt; 🔯</b> Wi-Fi            |            |                |          |
| Wi-Fi 網絡                       |            |                |          |
| 3HKWi-Fi<br>已連接                |            |                | ();      |
| 3HKWi-FiServi<br><sub>開啟</sub> | ice        |                | (î:      |
| beware<br><sub>安全</sub>        |            |                | ()       |
| hgc on air EX<br><sub>開啟</sub> |            |                | (()      |
| hgc_testing<br><sub>安全</sub>   |            |                |          |
| NRAP3G-2<br><sub>安全</sub>      |            |                |          |
| NRAP3G-5<br><sub>安全</sub>      |            |                |          |
| ONT54<br><sub>安全</sub><br>已連接到 | 到 Wi-Fi 網絡 | 8 3HKWi-Fi     |          |
| projectrw-wpa                  |            |                |          |
| 掃描                             |            | Wi-Fi          | Direct   |